## 1. COME ESEGUIRE IL PRIMO ACCESSO A GOOGLE WORKSPACE FOR EDUCATION

|                                                                                                    | Google                                                                                                    |
|----------------------------------------------------------------------------------------------------|----------------------------------------------------------------------------------------------------|
|                                                                                                    | Accedi                                                                                                    |
|                                                                                                    | Utilizza il tuo Account Google                                                                                   |
| Clicca sul seguente link per eseguire<br>daccesso a Google.<br>Nella finestra che compare, digita il tuo<br>ndirizzo istituzionale, quindi clicca sul<br>pulsante "Avanti". | Indirizzo email o numero di telefono<br>cognome.nome@itetgirardi.edu.it<br>Non ricordi l'indirizzo email?        |
|                                                                                                    | Non si tratta del tuo computer? Utilizza la modalità ospite<br>per accedere privatamente. Ulteriori informazioni |
|                                                                                                    | Crea un account Avanti                                                                                           |

Digita ora la password che, per il primo accesso degli studenti, è ggstudente.

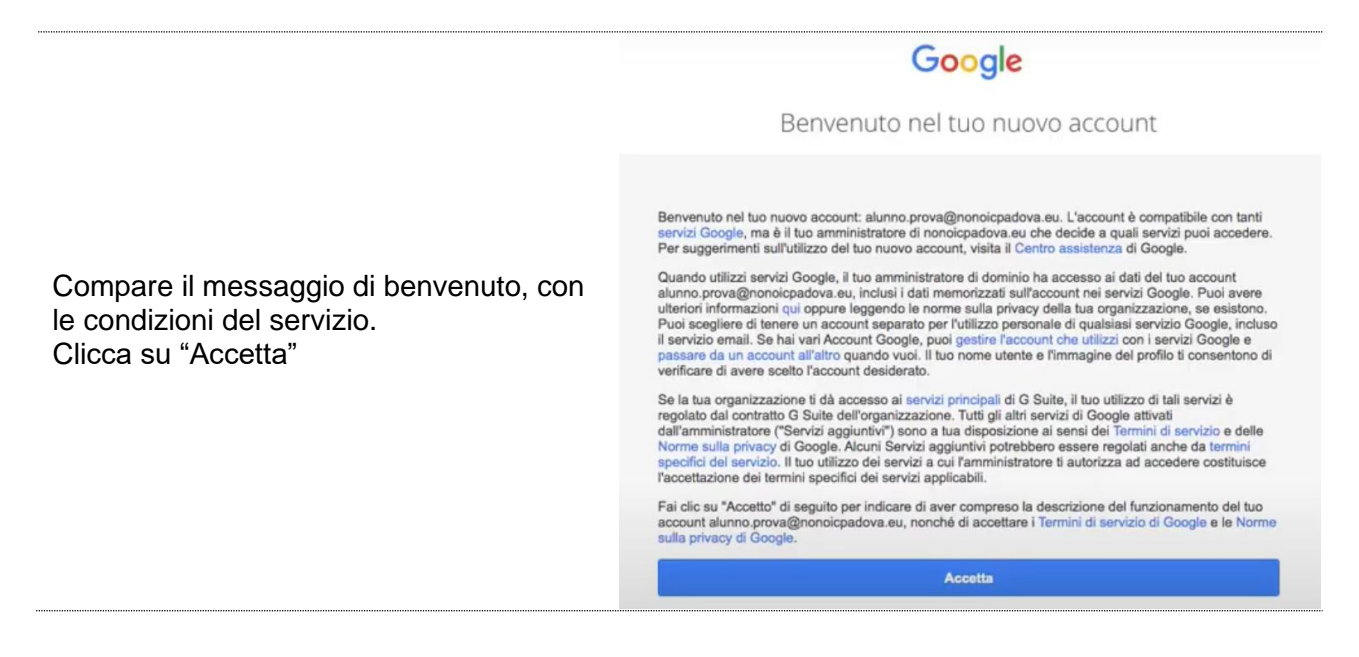

|                | -                                                              |
|----------------|----------------------------------------------------------------|
| Scegi<br>non u | i una nuova password sicura che<br>tilizzi per altri siti web. |
| Crea p         | password                                                       |
|                |                                                                |
| Confe          | rma password                                                   |
|                |                                                                |

Ti viene ora richiesto di cambiare la password: digita la nuova password, facendo attenzione a caratteri maiuscoli e minuscoli. **Prendine nota, perché ti servirà per tutti i prossimi accessi!** Clicca sul pulsante "Cambia password".

Nel caso in cui dimenticassi la tua password, dovrai contattare l'amministratore di sistema: scrivi all'indirizzo animatore.digitale@itetgirardi.edu.it.

A questo punto, sei pronto per utilizzare le App di Google Workspace for Education.

## 2. SE USI IL PC...

... ti suggeriamo di utilizzare Chrome come browser per la navigazione, in quanto è ottimizzato per la Google Workspace.

Accèrtati di accedere sempre con il profilo istituzionale: controlla l'icona rotonda in alto a destra, indicata con la freccia azzurra nell'immagine qui sotto (fai attenzione, ci sono due icone tonde!). Se non corrisponde a quella del profilo istituzionale, esegui l'accesso in questo modo: clicca sull'icona tonda e, nel menu che compare, seleziona "Aggiungi".

| Nuova scheda                                 | × +                    |                       |                                                         | - 0 ×                             |
|----------------------------------------------|------------------------|-----------------------|---------------------------------------------------------|-----------------------------------|
| $\leftrightarrow$ $\rightarrow$ C G Cerca su | Google o digita un URL |                       | 🖈 🔜 😗 🖉                                                 | 1 <b>1 0 0</b> 1                  |
|                                              | G                      | oogle                 | Il@girardicitta<br>or E (<br>Castisci il tuo Account Go | adella.edu.it<br>P<br>va<br>oogle |
| Q Cerca con Google o digita un URL           |                        |                       | Altre persone Solution Ospite                           | ۵                                 |
|                                              | M (A)                  | <b>E G</b>            | G + Aggiungi                                            |                                   |
|                                              | Posta in arrivo Drive  | Classroom Calendar    | Account Google                                          |                                   |
|                                              | <b>a</b>               | G +                   |                                                         |                                   |
|                                              | Web Store Classe       | Viva Girardi Aggiungi | scor                                                    |                                   |

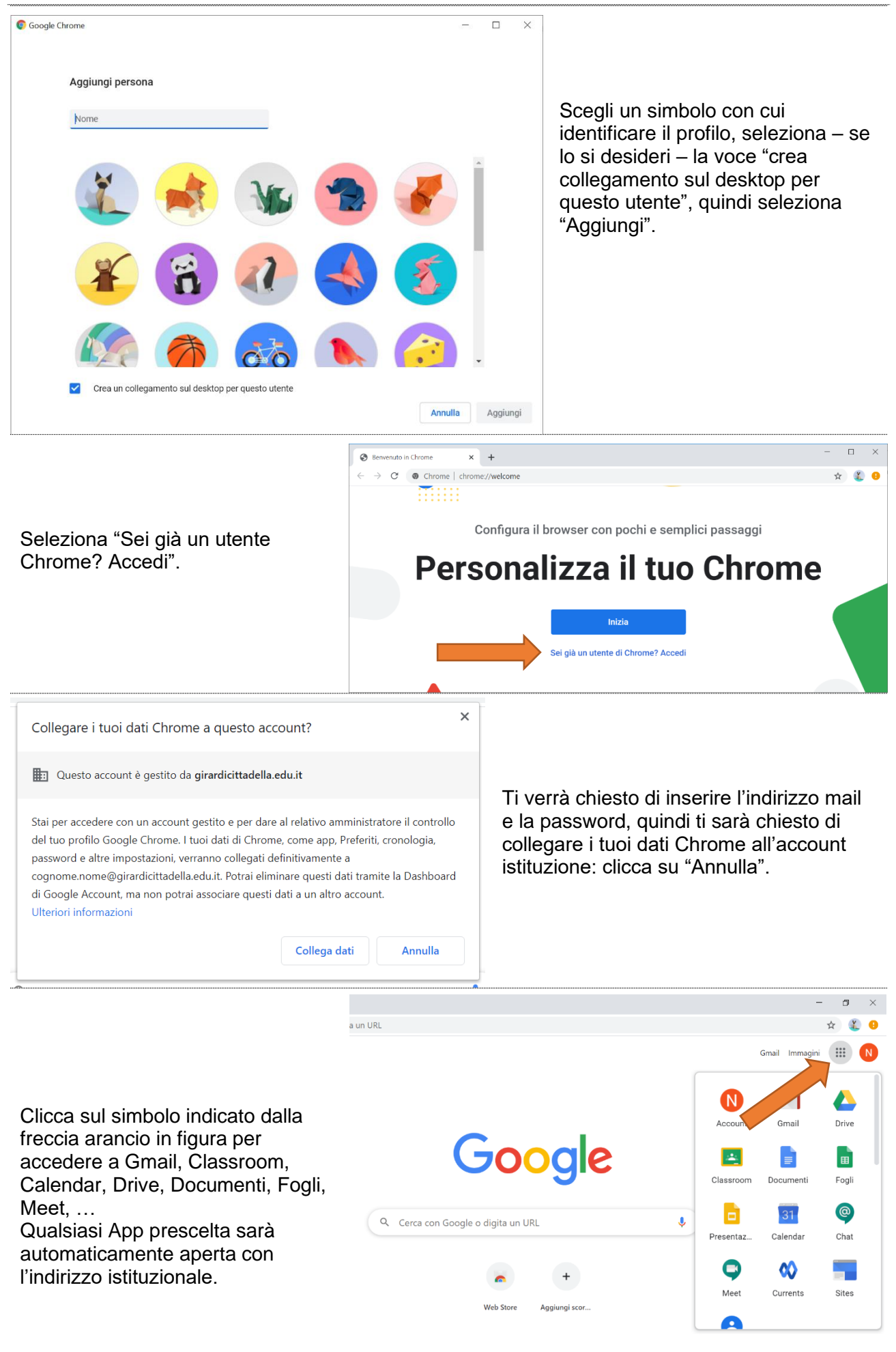

## 3. SE USI SMARTPHONE O TABLET...

... ti suggeriamo ti creare un profilo di lavoro, in modo da garantirti sempre l'accesso alle App con il tuo profilo istituzionale, dal momento che normalmente l'accesso avviene da profilo personale.

Questi sono i passi da seguire.

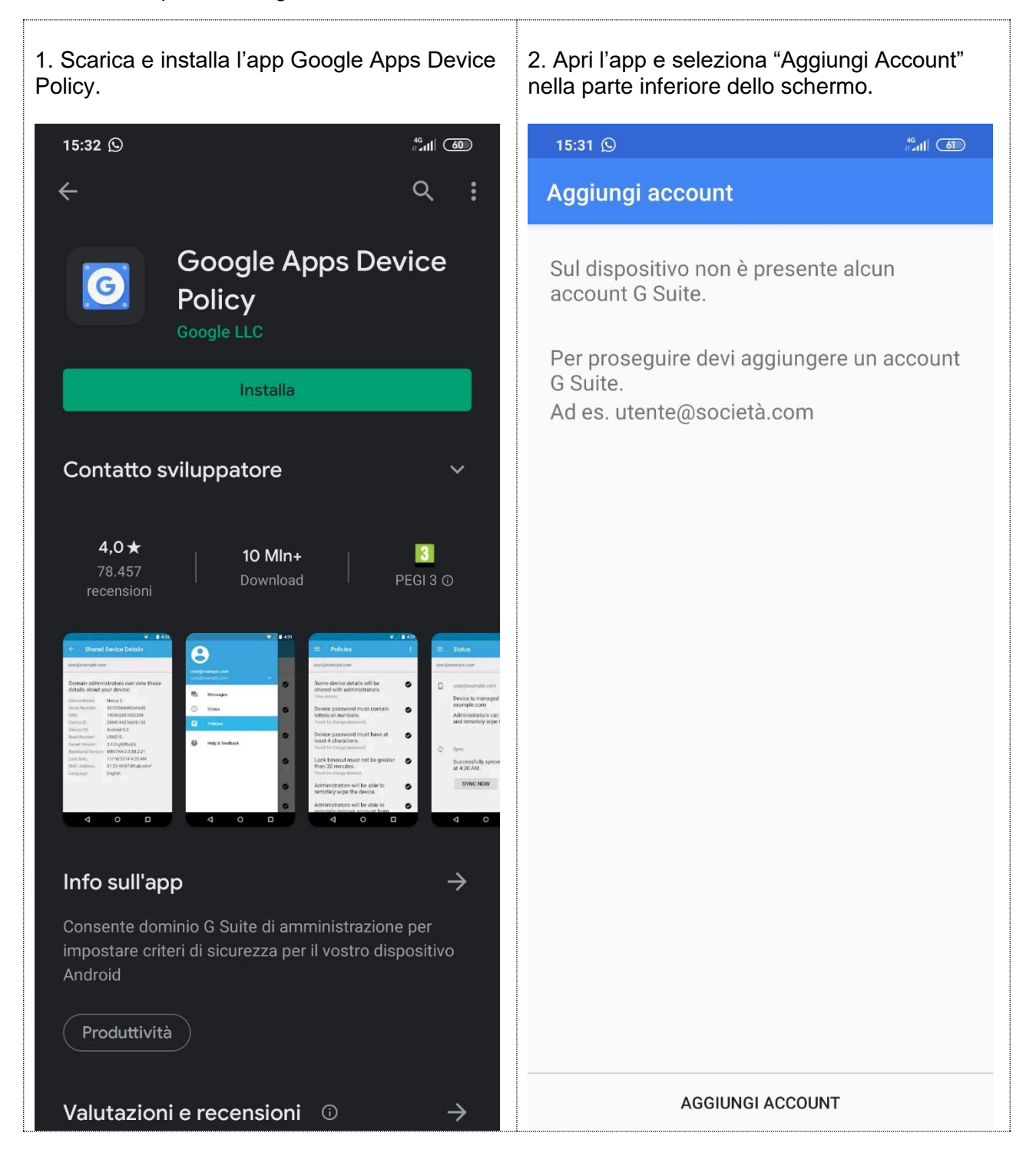

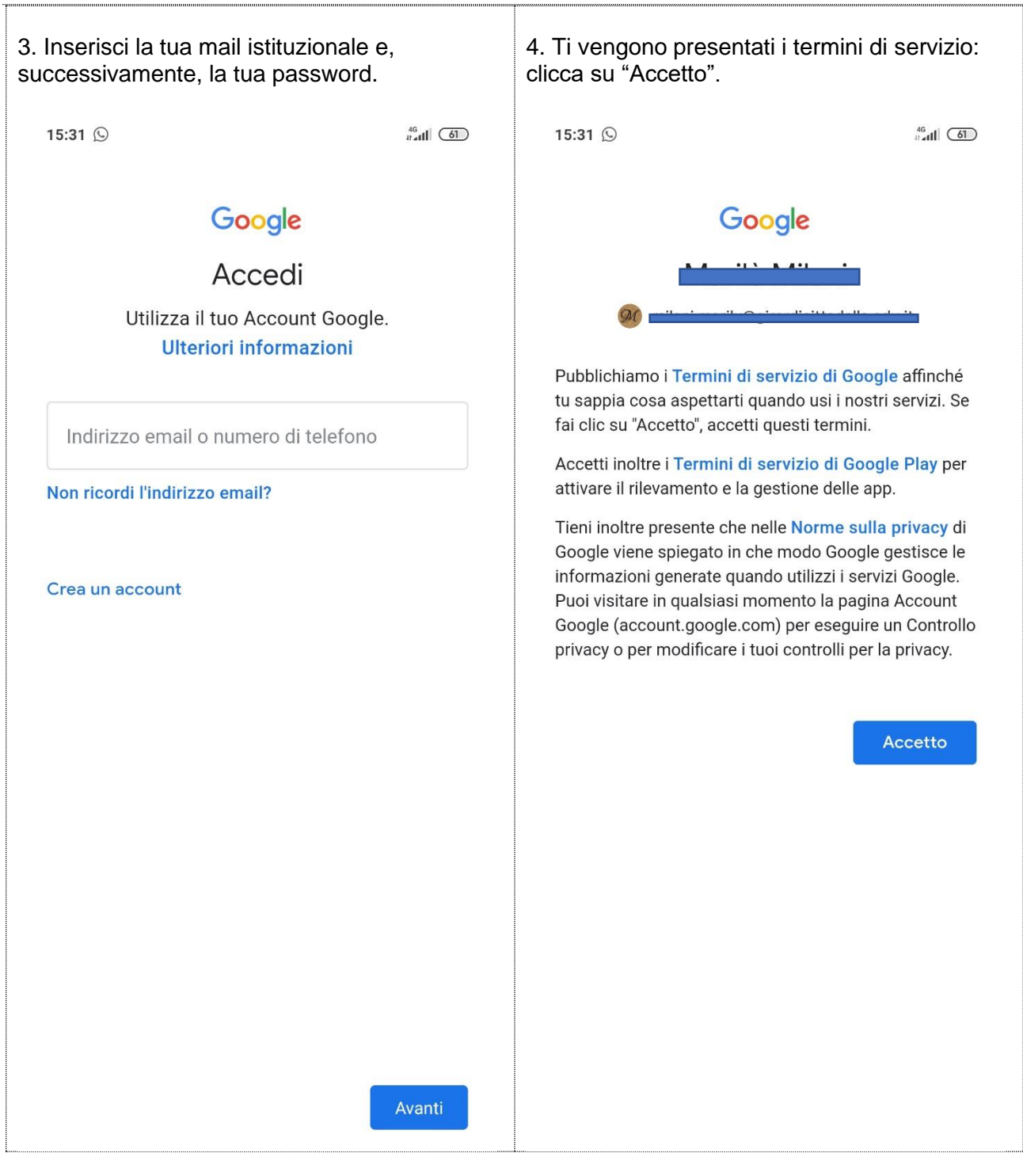

| 5. Clicca su "Avanti" nella parte inferiore dello schermo.                                                                                                    | 6. Clicca ancora su "Avanti" nella parte<br>inferiore dello schermo. Attenzione a NON<br>selezionare "Non voglio un profilo di lavoro".                                                                                                    |
|----------------------------------------------------------------------------------------------------|----------------------------------------------------------------------------------------------------|
| 15:33 © #all @ ●                                                                                                    | 15:34 © "ଣା ଡ<br>Crea profilo di lavoro                                                                                                    |
| Questa app consente agli amministratori di<br>applicare criteri relativi alla modalità di utilizzo<br>del tuo dispositivo mobile per accedere alle<br>informazioni di lavoro. Se usi le app per<br>dispositivi mobili Gmail o Google per motivi<br>personali, non hai bisogno di usare questa app.Per proteggere i tuoi dati, l'app consente inoltre<br>all'amministratore di cancellarli da remoto,<br>mentre tu puoi reimpostare il codice di blocco<br>schermo da remoto o localizzare un dispositivo<br>perso.Questa app richiede l'autorizzazione di accesso<br> | Tutte le tue app di lavoro in un unico posto     La tua organizzazione può gestire e monitorare tutte le app e i dati nel tuo profilo di lavoro, mentre tu controlli tutto il resto sul dispositivo.     Ulteriori informazioni     Non voglio un profilo di lavoro |
| Alcuni dettagli del dispositivo verranno condivisi<br>con gli amministratori<br>VISUALIZZA DETTAGLI                                                                                                    | Se non aggiungi un profilo di lavoro, la tua<br>organizzazione può apportare modifiche<br>all'intero dispositivo.                                                                                                    |
| L'utilizzo di questa applicazione è soggetto ai <u>Termini</u><br><u>di servizio di Google Mobile</u> e ai Termini di servizio di G<br>Suite validi per la tua organizzazione.                                                                                                    |                                                                                                    |
| AVANTI >                                                                                                    | < AVANTI >                                                                                                    |

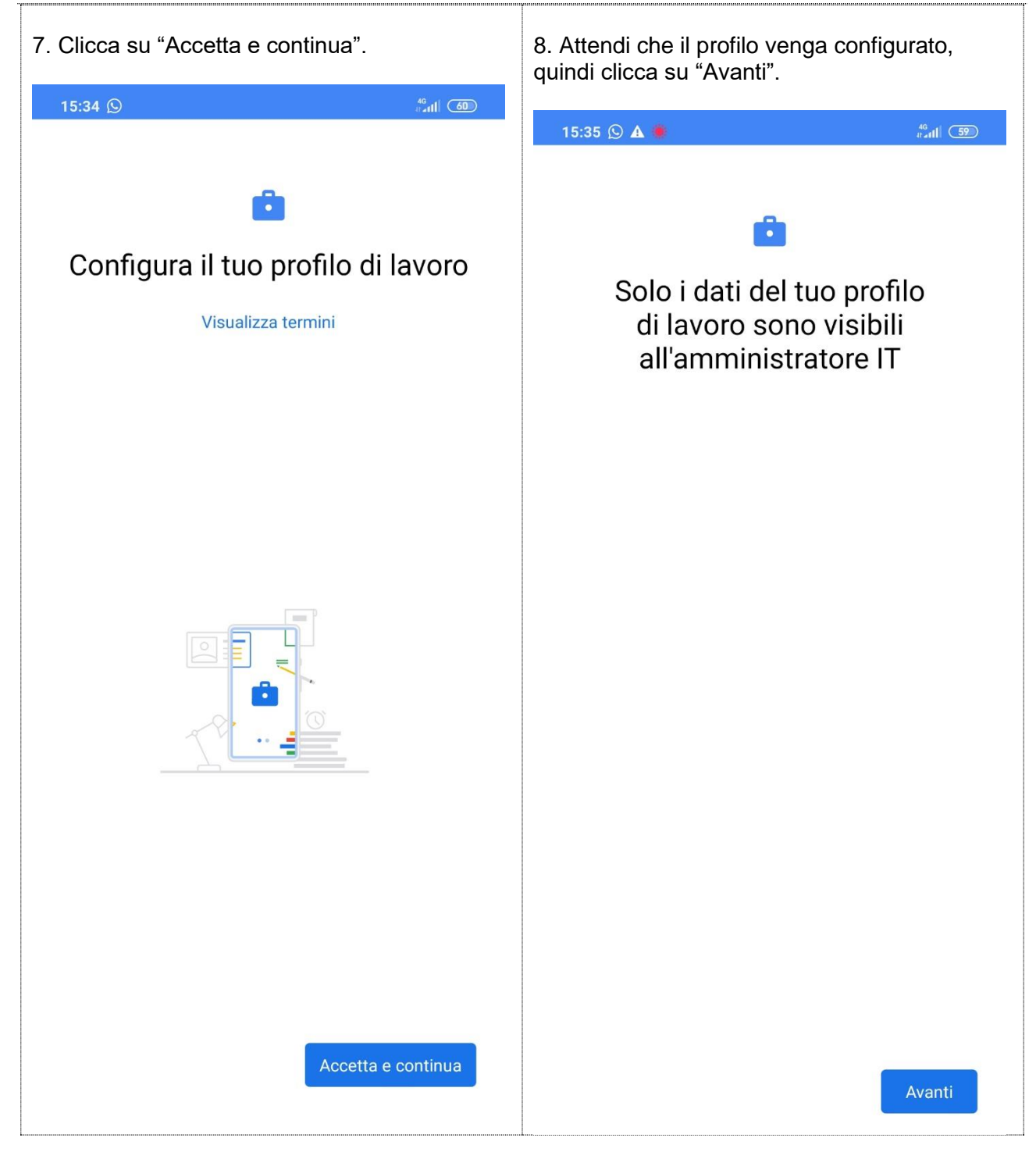

9. Troverai una cartella "Lavoro", come nello screenshot seguente. Nota che tutte le icone hanno il simbolo di una "valigetta": significa che sono configurate con accesso tramite utente istituzionale. Completa la raccolta con le App che utilizzeremo, scaricandole dal PlayStore (questo con la valigetta!!!) 10. Nello screenshot seguente trovi la lista delle app che ti suggeriamo di scaricare. Per completezza, abbiamo inserito anche l'App Classeviva, che nel tuo caso sarà in versione Studenti (nota che è senza valigetta: significa che è stata scaricata dal "PlayStore senza valigetta" e spostata manualmente in questa cartella).

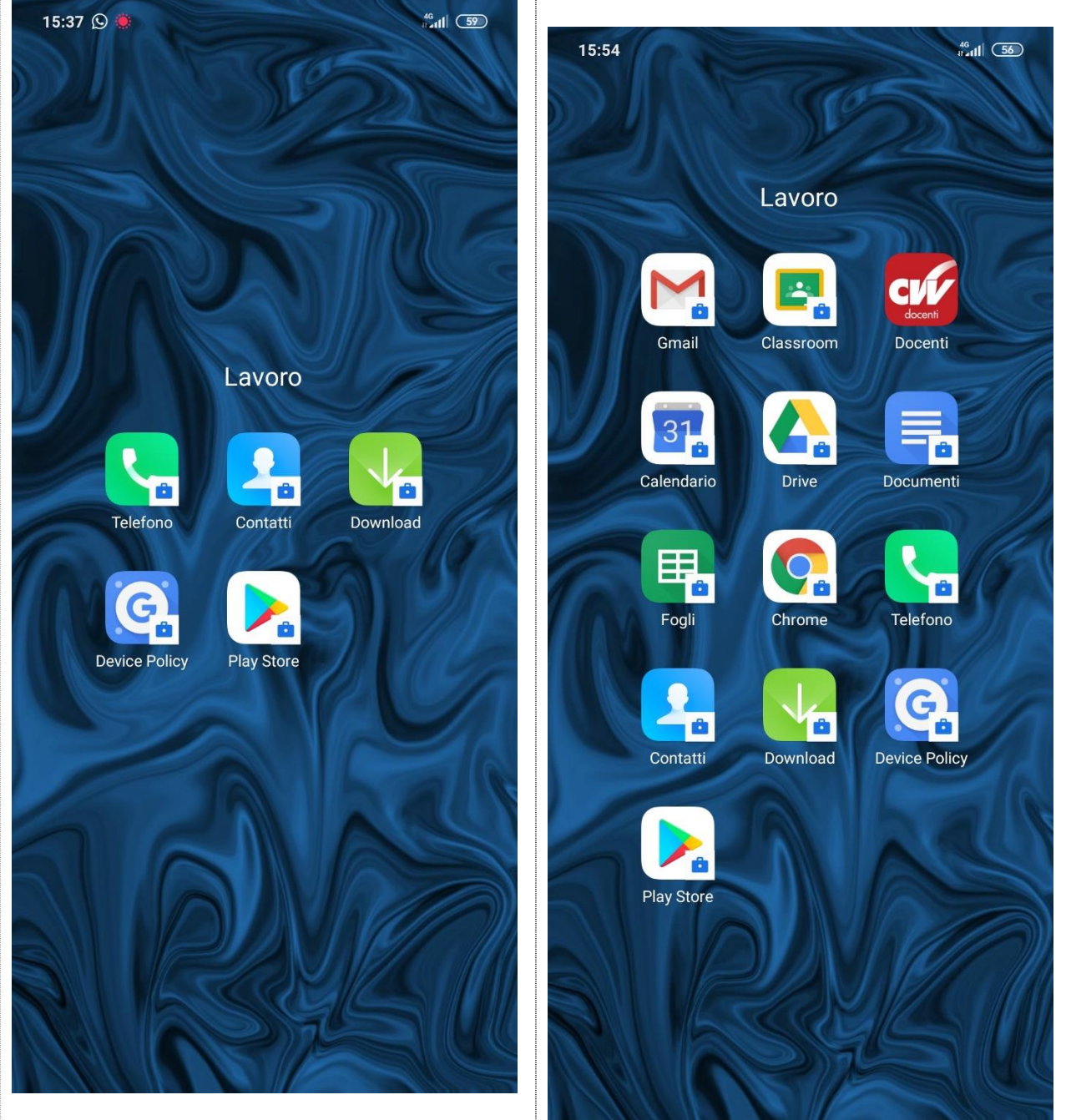

## 4. SE USI IPHONE O IPAD...

... non dovresti avere alcun conflitto, in quanto l'account personale generalmente non è un utente Google: scarica le app come il solito e accedi con il tuo profilo istituzionale.